# MYALLICIA END USER GUIDE

FOR BOTH AZAY AND AAGI

IT Service 06 August 2022

Strictly Confidential

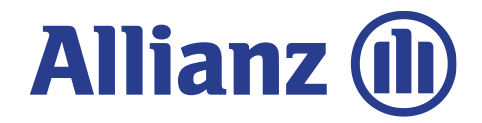

© Copyright Allianz

# WELCOME TO MYALLICIA

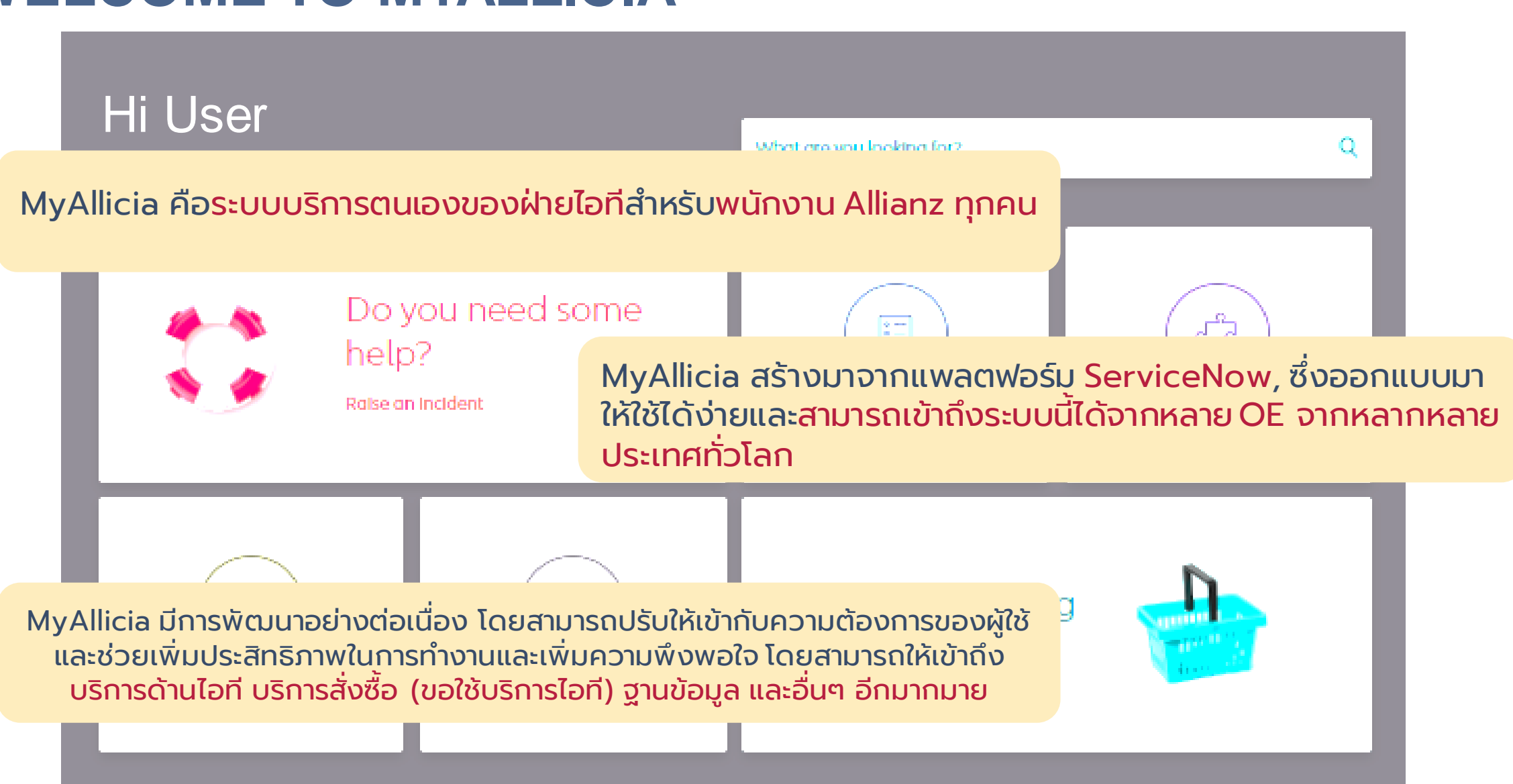

# WHAT IS MYALLICIA ?

MyAllicia (My Allianz Corporate IT Automation) คือ Self Service Portal สำหรับ พนักงาน Allianz โดยใช้สำหรับการแจ้งปัญหาไอที (Incident) หรือขอใช้บริการด้านไอที่ใน เรื่องต่างๆ (Order something) โดยสามารถติดตามสถานะของงานและค้นหาวิธีการแก้ไข ปัญหาเบื้องต้นได้ด้วยตนเองจากฐานข้อมูล

Link URL:

https://aztech.service-now.com/myallicia การเข้าสู่ระบบ MyAllicia ต้องใช้ Certificate ในการเข้าสู่ระบบเท่านั้น

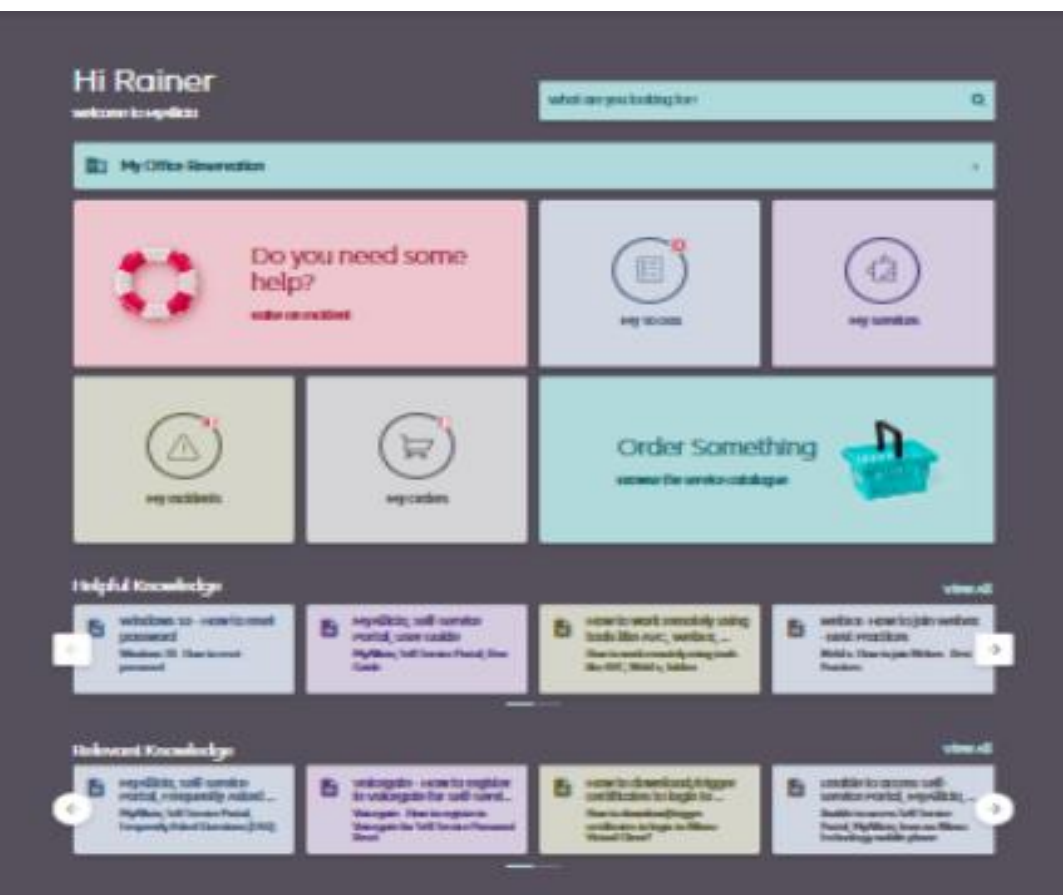

# HOW CAN I ACCESS MYALLICIA PAGE?

MyAllicia จะอยู่ในเมนู Favorite บน Web Browser Microsoft Edge หรือที่ Favorites >> Allianz Global Intranet >> MyAllicia

![](_page_3_Picture_2.jpeg)

# WHAT CAN I DO ON MYALLICIA PAGE?

![](_page_4_Picture_1.jpeg)

หน้าจอหลัก ของระบบ MyAllicia เมื่อเข้าสู่ระบบฯ ได้แล้วจะแสดง ดังนี้

### 1. WHAT ARE YOU LOOKING FOR ?

What are you looking for?

"what are you looking for" คือ ผู้ใช้สามารถค้นหาบทความได้ทั้งหมดจากระบบ MyAllicia โดยใช้บทความเต็มหรือคำย่อในการค้นหา คำแนะนำหรือวิธีการใช้งาน และยังสามารถค้นหาเลขการ ขอใช้บริการไอทีหรือเลขTicket ของตัวเอง ได้โดยการใส่เลข Ticket ID

Q

 โดยบทความหรือคำแนะนำจะแสดง ความตามลำดับความเกี่ยวข้องและ เรียงตามด้วยบทความฐานความรู้ (Global Knowledge base) ตาม ตัวอย่างหน้าจอ เช่น ถ้าพิมพ์ว่า Outlook.

![](_page_5_Picture_5.jpeg)

### 2. DO YOU NEED SOME HELP?

![](_page_6_Picture_1.jpeg)

# Do you need some help?

Raise an Incident

"Do you need some help ?" เมนูนี้คือ การช่วยเหลือด้านไอที สามารถค้นหาบทความที่เกี่ยวข้องกับปัญหา 1 ค้นหาจากบทความ จากฐานข้อมูลทั่วโลก 2 แสดง Major Incident ณ ตอนนี้ 3 และแจ้งปัญหาไอที 4

| Do you need some help?                                                                           |                          |           | 1                                    |
|--------------------------------------------------------------------------------------------------|--------------------------|-----------|--------------------------------------|
| 1 Major Incident                                                                                 |                          | 3         | ~                                    |
| MyAllicia Knowledge Bas                                                                          | e                        | ·         |                                      |
| Use the knowledge base to help you resolve yo<br>choose one of the categories from the list belo | our issue. Enter a<br>w. | keyword ( | e.g. Outlook) in the search field or |
| Search for an article                                                                            | 1                        |           | Q                                    |
| Choose a Category                                                                                |                          |           |                                      |
|                                                                                                  |                          |           |                                      |
|                                                                                                  |                          |           |                                      |
| ALLIANZ GLOBAL NETWORK (AC                                                                       | SN)                      |           |                                      |
|                                                                                                  |                          |           |                                      |
|                                                                                                  |                          |           |                                      |

# 2. DO YOU NEED SOME HELP?

ค้นหาในฐานข้อมูล หมายถึง การใช้ฐานความรู้เพื่อช่วยคุณในการแก้ไขปัญหาเบื้องต้น โดยการพิมพ์ข้อมูล ในช่องว่าง (เช่น Office error) โดยผู้ใช้ สามารถเลือกหมวดหมู่ที่เกี่ยวข้องกับปัญหาของคุณจากรายการ ที่โชว์ออกมาได้

| 1 | Search for an article          | Q                                                                                                    |                 |
|---|--------------------------------|----------------------------------------------------------------------------------------------------|-----------------|
|   | พิมพ์ข้อมูลที่<br>ต้องการค้นหา | MyAllicia Knowledge Base<br>Use the knowledge base to help you resolve your issue. Enter a keyword (e.g. Outlook) in the<br>choose one of the categories from the list below. | search field or |
|   |                                | office error                                                                                                    | ×               |
|   |                                | Global Mail - Error when trying to access Outlook from AVC after recent update.<br>Knowledge Article   Knowledge Base : GLOBAL SERVICES - Level 0                             |                 |
|   | 2 บทความรู้จากทั่วโลก          | Office 365 - One Drive - Error Codes Knowledge Article   Knowledge Base : GLOBAL SERVICES - Level 0                                                                           |                 |
|   | ที่เกี่ยวข้องกับปัญหาของศ      | Office 365 - Best practices and Troubleshooting steps of MS office applications<br>Knowledge Article   Knowledge Base : GLOBAL SERVICES - Level 0                             |                 |
|   |                                | Office 365 - Error - Unable to login to MS Teams<br>Knowledge Article   Knowledge Base : GLOBAL SERVICES - Level 0                                                            |                 |
|   |                                | Office 365 - SharePoint On - Premises Migration 2nd Info for SP-Owner version 8.0                                                                                             | -               |

### 2. DO YOU NEED SOME HELP ?

### วิธีการแจ้งปัญหาไอที หรือเปิด Ticket ให้กับไอทีทีม

| Do you need some help?                                                                                                    |                |                                   |                               |
|----------------------------------------------------------------------------------------------------|----------------|-----------------------------------|-------------------------------|
| 1 Major Incident                                                                                                    | ~              |                                   |                               |
| MyAllicia Knowledge Base<br>Use the knowledge base to help you resolve your issue. Enter a keyword (e.g. Outlook) in the se<br>choose one of the categories from the list below. | earch field or |                                   |                               |
| Search for an article                                                                                                    | Q              |                                   |                               |
| Choose a Category                                                                                                    |                | Need to report a different issue? |                               |
| ALLIANZ CONNECT                                                                                                    |                | 4 Raise an incident               | คลิกปุ่ม<br>Raise an incident |
|                                                                                                    |                | G Talk to us                      | สำหรับแจ้งปัญหาไอที           |
| ALLIANZ GLOBAL NETWORK (AGN)                                                                                                    |                |                                   |                               |
| ALLIANZ MOBILE CLIENT (AMC)                                                                                                    |                |                                   |                               |

3

# 2. DO YOU NEED SOME HELP?

### คำแนะนำ การกรอกข้อมูลสำหรับการแจ้งปัญหาไอที

#### Raise an Incident

Create an Incident record to report and request assistance with an issue you are having.

| An incident record will be created and mana                                 | aged through to re         | solution. You can | check the status of y | ur incident via the "My incidents" option on the Self-Service portal.                       |
|-----------------------------------------------------------------------------|----------------------------|-------------------|-----------------------|---------------------------------------------------------------------------------------------|
|                                                                             |                            |                   |                       |                                                                                             |
| 15 Ö                                                                        |                            |                   |                       |                                                                                             |
| Arrected user V                                                             |                            |                   |                       |                                                                                             |
| Jakkarin Suravatchayotin                                                    |                            |                   |                       |                                                                                             |
| Short Description 💿                                                         |                            |                   |                       |                                                                                             |
| 1                                                                           |                            |                   |                       |                                                                                             |
|                                                                             |                            |                   |                       |                                                                                             |
| *Additional comments 😌                                                      |                            |                   |                       |                                                                                             |
|                                                                             |                            |                   |                       |                                                                                             |
|                                                                             |                            |                   |                       |                                                                                             |
| Category                                                                    |                            |                   |                       | Subcategory                                                                                 |
| -None-                                                                      |                            |                   |                       | -None-                                                                                      |
| Personal Data Incident (PDI) / Is the                                       | incident involvi           | ing any (sensitiv | e) personal data c    | f an individual ( e.g. emplayee, client, etc.)? 🔞                                           |
| -None-                                                                      |                            |                   |                       |                                                                                             |
|                                                                             |                            |                   |                       |                                                                                             |
|                                                                             |                            |                   | ONTACT YOULE DE       | CI IIDED PLEASE ADD/AMEND YOUD DETAILS BELOW                                                |
| Business phone                                                              |                            |                   |                       | Mobile phone                                                                                |
| _ ·                                                                         |                            |                   |                       | <br>                                                                                        |
| Business                                                                    |                            |                   |                       |                                                                                             |
| +6623057734                                                                 |                            |                   |                       |                                                                                             |
| Email                                                                       |                            |                   |                       |                                                                                             |
| EmailID                                                                     |                            |                   |                       |                                                                                             |
| Jakkarin Silazavan th                                                       |                            |                   |                       |                                                                                             |
|                                                                             |                            |                   |                       |                                                                                             |
| Important Reminder: You must not in<br>information and/or credit card infor | nclude/attach a<br>mation. | ny Confidentia    | l" and/or "Strictly ( | Confidential" classified data on this System, including any personal information, sensitive |
| If you have a valid requirement to in                                       | clude/attach a             | ny "Confidential  | " and/or "Strictly C  | onfidential" classified data, please contact the IT Service Desk for assistance.            |
|                                                                             |                            |                   |                       |                                                                                             |
| Attach file                                                                 |                            |                   |                       |                                                                                             |
|                                                                             |                            |                   |                       |                                                                                             |
|                                                                             |                            |                   |                       |                                                                                             |
|                                                                             |                            | 4                 | S                     | domit                                                                                       |
|                                                                             |                            |                   |                       |                                                                                             |

#### **STEP 1**

กรอกข้อมูลให้ครบถ้วน โดยอธิบายปัญหาที่พบลงใน Short Description ตัวอย่าง เช่น Outlook ใช้งานไม่ได้

#### **STEP 2**

กรอกรายละเอียดให้ได้มากที่สุด ระบุข้อความหรือหน้าจอ Error จาก Application ที่พบปัญหา (สามารถแนบหน้าจอหรือรูปภาพได้)

#### **STEP 3**

เลือกประเภทของปัญหาให้ถูกต้องทั้ง Category และSubcategory ให้ ตรงตามหมวดหมู่ของปัญหา (โปรดดูรายละเอียดเพิ่มเติมในหน้าถัดไป)

#### **STEP 4**

เมื่อกรอกข้อมูลครบถ้วนแล้ว ให้คลิกปุ่ม Submit เพื่อส่งการแจ้งปัญหา ไอที เข้าสู่ระบบโดยระบบจะแสดงหมายเลข Ticket และกลับสู่หน้าจอหลัก

**หมายเหตุ:** ห้ามกรอกข้อมูลหรือแนบไฟล์ที่เกี่ยวข้องกับข้อมูลส่วนบุคคล หรือข้อมูลที่เป็นอยู่ในชั้นความลับหรือที่เป็นความลับสูงสุดของบริษัท

# 2. DO YOU NEED SOME HELP ?

### คำแนะนำ ในการกรอกข้อมูลสำหรับการแจ้งปัญหาไอที

| No | Category                   | Subcategory                      | คำอธิบายเพิ่มเติม                                                                                                    |
|----|----------------------------|----------------------------------|----------------------------------------------------------------------------------------------------|
| 1  | Application Services – L&H | Application Name                 | เลือก Application ที่พบปัญหาและอยู่ภายใต้ AZAY                                                                                                    |
|    | Application Services – P&C | Application Name                 | เลือก Application ที่พบปัญหาและอยู่ภายใต้ AAG                                                                                                    |
| 2  | Data Center Services       | Server and Database Issue        | เลือกปัญหาที่ Data Center Service ดูแลและรับผิดชอบ<br>เกี่ยวกับงานบน Server หรือ Database & Middleware                                                                                                    |
| 3  | IT Services                | Unlock User Issue                | เลือกปัญหาที่ IT Service ดูแลและรับผิดชอบ เกี่ยวกับ Unlock User / FAQ<br>• Windows Account (Login LAN) เฉพาะ user ที่ใช้ Login เข้าเครื่อง<br>• Agent account (AZD, DFL)<br>• e- Application (eMotor) หรือ JIRA Service                                                                                                    |
| 4  | Network Local Services     | Network, Telecommunication Issue | เลือกปัญหาที่ Network & Telecommunication ดูแลและรับผิดชอบ เช่น<br>• Network (Connection, Performance)<br>• Telecommunication<br>(IP-Phone, WebEx, Voice หรือ Call system)                                                                                                    |
| 5  | Security Services          | Antivirus, Security issue        | เลือกปัญหาที่ Security Service ดูแลและรับผิดชอบ เช่น<br>Virus, Infected, Unauthorized Access to system, MFA (Veridium)                                                                                                    |
| 6  | Workplace Services         | Hardware and Software issue      | <ul> <li>เลือกปัญหาที่ Workplace Service ดูแลและรับผิดชอบเกี่ยวกับ Client</li> <li>(PC, Laptop, Notebook และอุปกรณ์ต่อพ่วง) เช่น</li> <li>Hardware <ul> <li>(PC, Notebook, Printer, Scanner, Telephone, Mouse, Keyboard)</li> </ul> </li> <li>Software <ul> <li>(Email, MS Office, Share drive หรือโปรแกรมอื่นๆ ที่ติดตั้งบนเครื่อง<br/>Client ทั้งหมด)</li> </ul> </li> </ul> |

![](_page_11_Picture_1.jpeg)

เมนูนี้จะแสดงรายการในสิ่งที่ท่านต้องดำเนินการทั้งหมด เช่น การขอข้อมูลเพิ่มเติมเกี่ยวกับรายละเอียดของปัญหาที่ท่านแจ้ง หรืองานที่รอท่านดำเนินการอนุมัติ (Approval Ticket) และการทำแบบประเมินความพึงพอใจ

#### STEP 1

คลิก เมนู "My To Dos" จากหน้าจอหลัก ระบบจะแสดงหน้าจอ ดังนี้

#### หมายเหตุ

หัวหน้างานตามสายงาน หรือผู้มีสิทธ์ในการอนุมัติ จะต้องตรวจสอบและยืนยันรายละเอียด ว่าอยู่ใน ขอบเขตและตรงตามประเภทของไอที ถ้าคำขอระบุไม่ชัดเจนหรืออยู่นอกขอบเขตของงาน บริการ ผู้จัดการตามสายงานหรือผู้อนุมัติต้องปฏิเสธ คำขอ เพื่อป้องกันไม่ให้ส่งงานไปยังกลุ่มทำงานที่ไม่ ถูกต้อง

\*\* โปรดระมัดระวัง การขอใช้งานบริการ บางรายการ จะมีค่าใช้จ่ายเพิ่มเติมสำหรับงานบริการด้านไอทีนั้น เช่น การของใช้งานบริการ WebEx, การขอใช้ O365 การใช้งาน MFA \*\*

![](_page_11_Picture_8.jpeg)

#### โปรดตรวจสอบคำขอว่ากรอกข้อมูลได้ครบถ้วน และตรงตามประเภท ของ Services category ก่อนที่จะ Approve เสมอ

![](_page_12_Figure_2.jpeg)

#### Approval for Israphorn Somroob

#### #REQ9162988 | 10 Aug 22

#RITM9166528 Request for Windows password reset, Agent code password reset, Seller code or Ebiz online password reset and other IT services.

| quested For:                                                                                        |
|----------------------------------------------------------------------------------------------------|
| aphorn Somroob                                                                                      |
| quested For (Bensl):                                                                                |
| APHORNS                                                                                             |
| er Debtor:                                                                                          |
| 00000022 Allianz Ayudhya Assurance Publ                                                             |
| mpany:                                                                                              |
| ianz Ayudhya Assurance Thailand                                                                     |
| <b>:</b>                                                                                            |
| ianz Thailand - L&H                                                                                 |
| lect Debtor:                                                                                        |
|                                                                                                    |
| arging Debtor Payer:                                                                                |
| 00000022 Allianz Ayudhya Assurance Publ                                                             |
| arging Cost center:                                                                                 |
| XXXXXXXX DUMMYKOSTENSTELLE/ DA NEUER AUFTRAGGEBER                                                   |
| hen checked the standard notifications will not be send out during the fulfillment of this Request: |
| se la la la la la la la la la la la la la                                                           |
| th Cost Center Manager synchronized:                                                                |
| se                                                                                                  |
| w Hardware:                                                                                         |
| se la la la la la la la la la la la la la                                                           |
| to decommision:                                                                                     |
| se la la la la la la la la la la la la la                                                           |
| lect a type of Service:                                                                             |
| set password for Window Accounts                                                                    |
| quest for:                                                                                          |
| aphorn Somroob                                                                                      |
| ephone No.:                                                                                         |
| π                                                                                                   |
| scription:                                                                                          |
|                                                                                                    |
| ase describe your request in detail:                                                                |
| p                                                                                                   |
| livery Time:                                                                                        |
| 0:00:00                                                                                             |
| eferred Delivery Date:                                                                              |
| 22.08.12.16-20-02                                                                                   |

### อธิบายเมนู สิ่งที่ต้องทำของฉัน เพิ่มเติม

![](_page_13_Figure_2.jpeg)

Search – ผู้ใช้สามารถใส่ หมายเลข Ticket ของตัวเองเพื่อตรวจสอบสถานะต่างๆ ได้ **Ticket Type**: ประเภทของTicket Approval – Ticket ที่ยังรอพิจารณาการอนุมัติการใช้บริการไอที่จากระบบ Incident – ปัญหาที่ทางไอทีขอข้อมูลเพิ่มเติมจากผู้แจ้งปัญหา Survey – ประเมินความพึงพอใจ State: สถานะของTicket Customer Info Required –ข้อมูลเพิ่มเติมเนื่องจากข้อมูลที่แจ้งมาไม่ครบถ้วน Resolved - ได้รับการแก้ไขเรียบร้อยแล้ว Waiting for My Input – Ticket ที่ยังรอพิจารณาการอนุมัติการใช้บริการไอที่จากระบบ ที่ยังรออนุมัติ **Ownership**: Assigned to Me – Ticket ภายใต้การดูแลของฉัน **Order by:** Order By – การจัดเรียงลำดับข้อมูล เช่น "วันที่สร้าง Tickets ", "วันที่มีการ Update ข้อมูล"

หรือเรียงตามตัวอักษร A-Z, Z-A

![](_page_14_Picture_0.jpeg)

### **Customer Info Required**

- Ticket อยู่ในสถานะ "Customer Info Required," แสดงว่าทางไอทีที่ดูแลงานของท่าน ต้องการข้อมูล เพิ่มเติม เพื่อตรวจสอบและแก้ไขปัญหาให้กับท่าน

| Number<br>INC131036 | 53                                                                               | Created<br>33m ago | Updated<br>6m ago | State<br>Customer Info Required |
|---------------------|----------------------------------------------------------------------------------|--------------------|-------------------|---------------------------------|
| Unable to           | access Notebook                                                                  |                    |                   |                                 |
| Activity            | Attachments                                                                      |                    |                   |                                 |
| Type your           | nessage here                                                                     |                    |                   |                                 |
|                     |                                                                                  |                    |                   | Post                            |
|                     | Nathasit Bunchockdeelert<br>Please provide more information and error screenshot | (O óm aga          | o . Additional    | comments • 🛪 Translate          |
|                     | Jakkarin Suravatchayotin<br>I need someone help me. Please                       | © 29m aga          | o a Additional    | comments • 🛪 Translate          |
|                     | Jakkarin Suravatchayotin<br>My Notebook is locked                                | © 33m aga          | o . Additional    | comments ・ ネ Translate          |
|                     | Jakkarin Suravatchayotin INC13103653 Created                                     |                    |                   | ©33m ago                        |

### Survey

- Ticket อยู่ในสถานะ" Resolve" ได้รับการแก้ไขแล้ว โดย ระบบจะส่งแบบสำรวจความพึงพอใจในการบริการด้านไอที โดยแบบสำรวจนี้สามารถทำได้บนระบบ MyAllicia

|          | (. |         | d are you with the colution of                    |                                    |
|----------|----|---------|---------------------------------------------------|------------------------------------|
| <u> </u> | (  | $\odot$ | in general?                                       | rall, how satis<br>reported IT iss |
|          | (: | ()      | with the handling and support<br>by the IT agent? | satisfied are y<br>ur reported iss |
|          | (: | 3       | with the handling and support<br>by the IT agent? | satisfied are y<br>ur reported iss |

### **4. MY SERVICES**

![](_page_15_Figure_1.jpeg)

ผู้ใช้จะพบรายการการบริการ ทั้งหมดที่ใช้งานอยู่ ค่าบริการรายเดือนจะแสดง และมีตัวเลือกในสามารถ ยกเลิกการใช้บริการนี้ได้ อย่างทั้งนี้ เมื่อไม่ใช้งาน

เมนูนี้จะแสดงรายการ การบริการที่ท่านใช้งานอยู่ทั้งหมด ท่านสามารถตรวจสอบรายการทั้งหมด และยังสามารถยกเลิกการ บริการเหล่านี้ได้เพื่อลดค่าใช้จ่ายในการบริการของท่าน

![](_page_15_Picture_4.jpeg)

![](_page_16_Picture_1.jpeg)

**หมายเหตุ** โปรดระมัดระวังการเลือกคำขอใช้บริการไอที เป็นของภายประเทศ Local Services หรือ ภายนอก ประเทศ Global Services เมนู "Order Something" ผู้ใช้จะสามารถขอใช้บริการด้านไอที (Service Request) ได้จาก Service catalogue ดังนี้

ต้องพิจารณาว่างานที่จะขอใช้บริการคือ งานด้าน Application หรืองานด้าน Infrastructure

### 1. Local Application Service (for both AZAY and AAGI)

- Application Development service
- Data Correction service
- Query Data service
- User Access Management service

### 2. Local Infrastructure services (Aztech)

- Datacenter Services
- Network Local Services
- Security Services
- IT Services
- Workplace Services

![](_page_17_Picture_0.jpeg)

เลือก "Local Service AZAY" จากเมนู "Order Something"จะแสดง 5 ประเภทของงาน บริการด้าน Application

![](_page_17_Picture_3.jpeg)

#### 1. Application Development Service

- The mechanism through which applications, modules, updates, and patches are delivered to production.
- ขอแก้ไข/เปลี่ยนแปลงหรือพัฒนาระบบที่ใช้อยู่

#### 2. Data Correction Service

- Request to change data information.
- ขอแก้ไขข้อมูลให้ถูกต้อง
- 3. Query Data Request Service
  - Request to data extraction.
  - ขอดึงข้อมูลลูกค้าออกจากระบบ
- 4. User Access Management Service
  - Request to create, change, or terminate user or access
  - ขอเปลี่ยนแปลงสิทธ์ผู้ใช้งาน ฝั่ง Application (สร้างใหม่, เปลี่ยนแปลงสิทธ์, ยกเลิก)
- 5. Other Request Service
  - Request to other maintenance support.
  - ในกรณีที่นอกเหนือจาก 1-4 ที่เกี่ยวกับ Application ภายใต้ AZAY

เลือก "Local Service AAGI" จากเมนู "Order Something"จะแสดง 3 ประเภทของงาน บริการด้าน Application

| MyAllicia Catalog                                                                  |                                                                                                    |                                                      |                                        |  |
|------------------------------------------------------------------------------------|----------------------------------------------------------------------------------------------------|------------------------------------------------------|----------------------------------------|--|
| Search for something Q                                                             | Local Servi                                                                                                    | ces AAGI                                             |                                        |  |
| Local Services AAGI<br>Local services Allianz technology<br>Remote Access Services | \$<br>\$<br>\$<br>\$<br>\$<br>\$<br>\$<br>\$<br>\$<br>\$<br>\$<br>\$<br>\$<br>\$<br>\$<br>\$<br>\$<br>\$<br>\$ |                                                      | *                                      |  |
| Order by                                                                           | Application<br>Development<br>Local Services AAGI                                                              | Data and Information<br>Query<br>Local Services AAGI | User Management<br>Local Services AAGI |  |
|                                                                                    |                                                                                                    |                                                      |                                        |  |
|                                                                                    |                                                                                                    |                                                      |                                        |  |
|                                                                                    |                                                                                                    |                                                      |                                        |  |
|                                                                                    |                                                                                                    |                                                      |                                        |  |

#### **1.** Application Development Service

- The mechanism through which applications, modules, updates, and patches are delivered to production.
- ขอแก้ไข/เปลี่ยนแปลงหรือพัฒนาระบบที่ใช้อยู่
- 2. Data and Information Query Service
  - Request to data extraction. ขอแก้ไขหรือดึงข้อมูลในระบบ

#### 3. User Management Service

- Request to create, change or terminate user or access.
- ขอเปลี่ยนแปลงสิทธ์ผู้ใช้งาน ฝั่ง Application (สร้างใหม่, เปลี่ยนแปลงสิทธ์, ยกเลิก)

เลือก " Local Service Allianz Technology " จากเมนู "Order Something" จะแสดง 5 ประเภท งานบริการด้าน Infrastructure

![](_page_19_Picture_2.jpeg)

#### 1. Datacenter Services

- Request for Hardware & Facilities, Storage & Backup, Visualization, Operating System, Database& Middleware or other local Datacenter or other Database & Middleware services.
- งานที่เกี่ยวกับ Server
- งานที่เกี่ยวกับ Database และ Middleware

#### 2. Network Local Services

- Request for LAN, WIFI, WAN, Fax, Call Center, Office Telephony, Video Conferencing, Access network - VPN or other local network services.
- งานที่เกี่ยวกับ Network & Telecommunication เช่น
- ขอใช้ LAN, WIFI, WAN, Fax, Call Center
- ขอใช้ Video Conferencing (WebEx), ขอใช้ VPN

#### 3. Security Services

- Request for Firewall, Proxy, Antivirus, Web Application Firewall (WAF), Vulnerability Scanning, Email Protection, Security Operations, Authentication or other local security services.
- งานที่เกี่ยวกับ Security
- ขอใช้ MFA หรือขอสิทธิ์พิเศษในการใช้ระบบที่ไม่อนุญาต (Website, Application, Proxy, Firewall)

เลือก " Local Service Allianz Technology " จากเมนู "Order Something" จะแสดง 5 ประเภท งานบริการด้าน Infrastructure

![](_page_20_Picture_2.jpeg)

#### 4. IT Services

- Request for Windows password reset, Agent code password reset, Seller code or Ebiz online password reset or other IT services.
- งานที่เกี่ยวกับทีม IT Services เช่น
- Unlock / Reset Password User Lan (Staff) (เครื่อง PC, Notebook, VPN)
- Unlock / Reset ให้กับตัวแทนด้านนอก AZD, DFL, Ebiz หรืองานที่ IT Service ดูแล เช่น JIRA Core ฯ

#### 5. Workplace Services

- Request for Windows Accounts, Hardware & Software, Email Account, Printing Color, Shared Drive, USB Access, Email on Mobile, Standby Support, VIP Support or other Workplace services
- งานที่เกี่ยวกับ Client (PC, Notebook, Mobile) เช่น บริการด้าน User Window (AD)
- ขอใช้บริการด้าน Hardware และ Software (New PC/Notebook,ยืมเครื่อง,ติดตั้งหรือโยกย้ายที่เกี่ยวกับ Client) หรืองาน IT Support, Standby, VIP Support
- ขอใช้งานบริการแบบเฉพาะทาง (Print สี,USB, Email บนมือถือ) หรืองานอื่นๆ ที่เกี่ยวกับ Client ทั้งหมดของบริษัท

เลือก "Remote Access Services " จากเมนู "Order Something จะแสดง 2 ประเภทของงานบริการ ฝั่งของ Global Services ภายนอกประเทศ

| MyAllicia Catalog                                                                              |                                                                          |                                                              |    |  |
|------------------------------------------------------------------------------------------------|--------------------------------------------------------------------------|--------------------------------------------------------------|----|--|
| Search for something Q                                                                         | Remote Ac                                                                | cess Servic                                                  | es |  |
| Local services Allianz technology<br>Local Services AZAY<br>Remote Access Services<br>Order by |                                                                          | ***                                                          |    |  |
| A-Z V                                                                                          | Authentication<br>Services (MFA,<br>RAS,Token)<br>Remote Access Services | Reset PIN / New<br>Activation Code<br>Remote Access Services |    |  |
|                                                                                                |                                                                          |                                                              |    |  |

- Authentication Services e.g. MFA, RAS, Token
- Request for new software token plus Remote Access (VPN) services.
- 2. Reset PIN / New Activation Code
  - Request to reset the login PIN or request for new activation code.
  - หัวข้อที่ 1 และ2 ขอ Token หรือVPN ของฝั่ง Global และ Reset PIN

**หมายเหตุ** โปรดระมัดระวังการเลือกคำขอใช้บริการไอทีนี้ เพราะเป็นทีมไอทีภายนอกประเทศ Global Services ที่ดูแล ดังนั้นจะต้องกรอกข้อมูลนี้ และสิ่งที่ต้องการพร้อมทั้งเหตุผล ในการขอเป็นภาษาอังกฤษเท่านั้น

# **5. ORDER SOMETHING (EXAMPLE)**

ตัวอย่าง : Request Support and standby 1/3

้เลือกการบริการไอที ของด้าน Infrastructure และคลิก " Local Service Allianz Technology " และเลือกงานบริการที่เกี่ยวกับ Client คือ Workplace Service, ขอใช้ Standby Support

| 7 |  |
|---|--|
|   |  |

#### Workplace Services

| Omit Notifications              |                              |                            |                            |          |   |
|---------------------------------|------------------------------|----------------------------|----------------------------|----------|---|
| When checked the stando         | ard notifications will not b | e send out during the fu   | ulfillment of this Request |          |   |
| -                               |                              |                            |                            |          |   |
| * Select a type of service      |                              |                            |                            |          |   |
| Standby Support                 |                              |                            |                            |          |   |
| *Select an action               |                              |                            |                            |          |   |
| Add                             |                              |                            |                            |          |   |
| Select a Location               |                              |                            |                            |          |   |
| Ploenchit Towers                |                              |                            |                            |          |   |
| •                               |                              |                            |                            |          |   |
| * Request for                   |                              |                            |                            |          |   |
| Jakkarin Suravatchayotin        |                              |                            |                            |          |   |
| *Telephone No 🕜                 |                              |                            |                            |          |   |
| 7734                            |                              |                            |                            |          |   |
| *                               |                              |                            |                            |          |   |
| Description                     |                              |                            |                            |          |   |
| Please standby and support in t | he meeting on 20/07/2022     |                            |                            |          |   |
| *Please describe your request   | in detail 🔞                  |                            |                            |          |   |
| รบกวนส่งเจ้าหน้าที่ standby and | Support สำหรับการประชุมใหย   | ปู่ ประจำปี ชั่น 17 ห้อง 1 |                            |          | 6 |
|                                 |                              |                            |                            |          |   |
| * Preferred Delivery Date 🕜     |                              |                            |                            |          |   |
| 2022-07-20 15:01:52             |                              |                            |                            |          |   |
|                                 |                              |                            |                            |          |   |
| august 51-                      |                              |                            |                            | Quantity | 1 |
| C// Attach file                 |                              |                            |                            |          |   |

#### **STEP 1**

เลือก "Standby support"

#### STEP 2

กรอกข้อมูลในช่องว่างให้ครบทุกช่อง และระบุเหตุผลที่จำเป็นในการขอใช้บริการ

#### **STEP 3**

เมื่อกรอกข้อมูลครบถ้วน ให้คลิก "Order Now" และกดปุ่ม "Check out" คือ การส่ง request เข้าระบบแล้ว

คลิกปุ่ม Order Now เพื่อส่ง คำขอเข้าระบบ

# **5. ORDER SOMETHING (EXAMPLE)**

![](_page_23_Picture_1.jpeg)

ตัวอย่าง : Request Support and standby 2/3

#### Your Cart

| Workplace Services<br>Windows Accounts, Hardware&Software, Email Ao<br>Mobile, Standby Support, VIP Support and other V<br>Charging Debtor Payer | count, Printing Color, Shared Drive, USB Acco<br>Vorkplace services. | sss, Email | on  | Requested For<br>Jakkarin Suravatchayotin<br>Reason |                 |
|----------------------------------------------------------------------------------------------------|----------------------------------------------------------------------|------------|-----|-----------------------------------------------------|-----------------|
| 130000022 Allianz Ayudhya Assurance Publ                                                                                                    |                                                                      |            |     |                                                     |                 |
| Charging Debtor Receiver                                                                                                    |                                                                      |            |     | Customer PO/Reference Number                        |                 |
|                                                                                                    |                                                                      |            |     |                                                     |                 |
| Charging Cost Center                                                                                                    |                                                                      |            |     | Continue Shopping                                   |                 |
| XXXXXXXX DUMMYKOSTENSTELLE/ DA NEUER AUFTRA                                                                                                    | GGEBER                                                               |            |     |                                                     |                 |
| One-Time Charge                                                                                                    |                                                                      |            |     | Clear Cart                                          |                 |
| None*                                                                                                    |                                                                      |            |     | Checkout                                            | Γ               |
| Monthly Charge                                                                                                    |                                                                      |            |     |                                                     |                 |
| None*                                                                                                    | 1 Contraction Contraction                                            | Rem        | ove | คลิกปุ่ม<br>Checkout เพื่<br>ยืนยันคำขอใช<br>บริการ | ູ່<br>່າວ<br>ບ້ |

### Step 1

Edit or Remove – ถ้าต้องการแก้ไขข้อมูลในคำขอ ให้กดปุ่ม แก้ไขหรือลบคำขอ

#### Step 2

Requested For - ชื่อขอคนที่ขอใช้เฉพาะบริการนี้. Reason – ระบุเหตุผลในการขอใช้บริการ Continue shopping –เพิ่มการใช้บริการในรถเข็นของท่าน Clear cart – ลบรายการทั้งหมดออกจากรถเข็นของคุณ

#### Step 3

3

Checkout – หลังจาก คลิกปุ่ม "Checkout" ระบบจะแสดง หน้าจอยืนยันว่าคำขอใช้บริการเข้าสู้ระบบ มีเลขหมาย Ticket ไว้ ตรวจสอบและติดตามได้

# **5. ORDER SOMETHING (EXAMPLE)**

| Request Item เลขที่ Ticket Item State สถานะ One-Time Charge €/m     | Submitted : 2022-07-16 15:01:51<br>Request Number : <b>REQ9152007</b><br>Estimated Delivery : 2022-07-20 1 | 15:01:52 |             |                 |     |
|---------------------------------------------------------------------|----------------------------------------------------------------------------------------------------|----------|-------------|-----------------|-----|
|                                                                     | Request Item เลขที่ Ticket                                                                                 | ltem     | State สถานะ | One-Time Charge | €/m |
| RITM9154892 Workplace Services Pending Approval undefined undefined |                                                                                                    |          |             |                 |     |

**หมายเหตุ:** กรุณาเก็บหมายเลข อ้างอิงหรือหมายเลข RITM Ticket ไว้สำหรับค้นหาคำขอของ คุณในภายหลัง โดยสามารถคลิก หมายเลข <u>RITM91554892</u> เพื่อดู รายละเอียดเพิ่มเติมได้

#### รายละเอียดของสถานะในเมนู Order something:

- Open ส่งคำขอใช้บริการเข้าสู่ระบบแล้วรอการตอบกลับ.
- > Approved –การอนุมัติคำขอ จะมีลำดับอนุมัติตั้งแต่ 2 -4 ลำดับ ขึ้นอยู่กับประเภทของคำขอใช้บริการไอที
  - Pending approval การอนุมัติเลเวล 1<sup>st</sup> คือ ผู้จัดการตามสายงาน (Line Manager) โดยระบบ Approve จะอ้างอิงตาม Workflow ใน GIAM System ซึ่งทาง HR เป็นผู้ดูแลเท่านั้น
  - Pending approval การอนุมัติเลเวล 2<sup>nd</sup> ส่วนมากจะเป็น ผู้จัดการฝ่ายไอที ที่ดูแลและรับผิดชอบในงาน บริการด้านนั้นๆ
  - ส่วนเลเวล 3-4<sup>th</sup> จะเป็นการขอแก้ไข/เปลี่ยนแปลงหรือพัฒนาระบบที่ใช้อยู่ ขอให้ดึงข้อมูลในระบบ หรืองาน บริการที่สำคัญหรือที่ต้องดูแลอย่างใกล้ชิด เช่น ขอ User Admin, High Privilege user
- Fulfillment การบริการได้ดำเนินการทำเรียบร้อยตามคำขอหรือปิดโดยมีเงื่อนไขที่ไม่สามารถทำได้หรือแจ้งผิดประเภท
- Cancel ยกเลิกคำขอ ผู้ส่งคำขอเข้าสู่ระบบเท่านั้น ที่จะสามารถยกเลิกได้
- Closed ปิดคำขอรายการ

# 6. MY INCIDENTS

![](_page_25_Figure_1.jpeg)

เมนูนี้จะแสดงรายการการแจ้งปัญหาของท่านทั้งหมด ในกรณีที่ท่านแจ้งปัญหา ท่านสามารถตรวจสอบสถานะการแจ้งปัญหา ของท่านได้ได้ตั้งแต่เริ่มแจ้งจนปัญหาถูกแก้ไข

- Entry to all your Incidents created.
- This feature will show you the previous Incidents that you have created.
- The state of a newly created incident would be "New / Assigned". The state of the incident will change over time until it is "closed"
- Incident can be searched by Timeline All, last 3 months and 6 months

![](_page_25_Picture_7.jpeg)

### 7. MY ORDER

![](_page_26_Picture_1.jpeg)

- Entry to all your Order & Request.
- This feature will display all state.
- The orders can be searched
  - By states.
  - By timeline (all, last 3 months, or last 6 months)

### เมนูนี้จะแสดงรายการการร้องขอของท่านทั้งหมด หากการร้องขอของท่านได้ถูกดำเนินการเรียบร้อยแล้วท่าน สามารถตรวจสอบได้ที่เมนู "การใช้บริการของฉัน"

![](_page_26_Picture_8.jpeg)

### 8. HELP KNOWLEDGE

![](_page_27_Figure_1.jpeg)

บทความที่เป็นประโยชน์จะ ถูกแสดงให้ท่านควรรับทราบ โดยระบบจะเป็นผู้เลือกบทความ ให้กับท่าน ซึ่งบทความเหล่านี้จะ ช่วยเหลือท่านให้แก้ไขปัญหา เฉพาะหน้าได้ เพื่อลดการติดต่อ Helpdesk .

### 9. RELEVANT KNOWLEDGE

![](_page_27_Picture_4.jpeg)

### บทความที่มีคนดูมากที่สุดในช่วงนี้